## הוראות התקנה מערכת 2 IMPACT גידים לבניין

תרשים חיבורים פנל דלת:

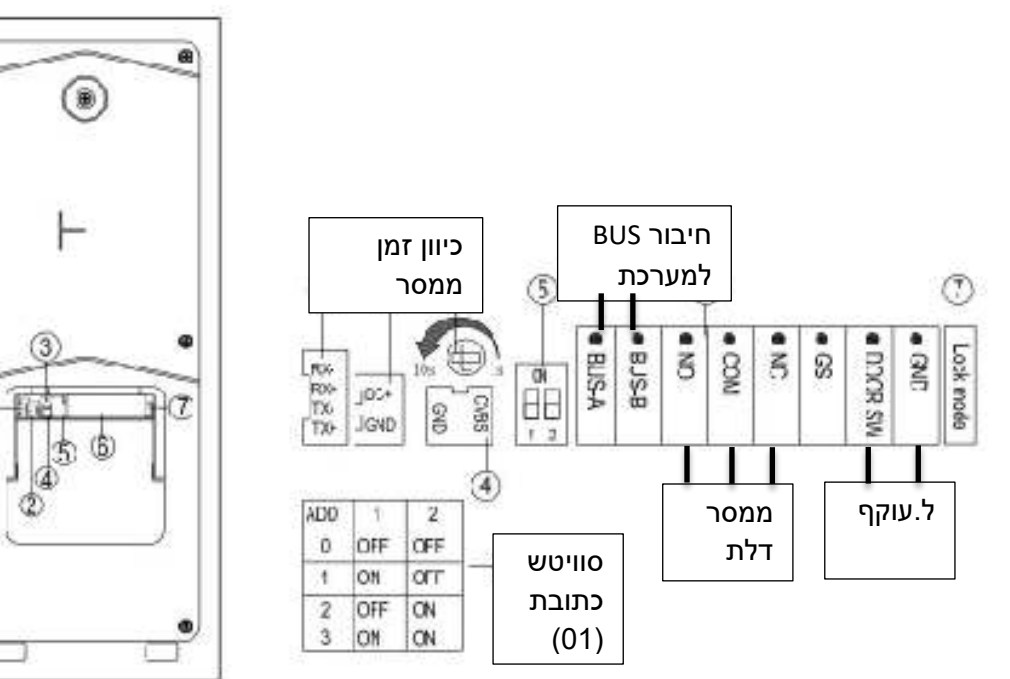

6

1

1. חיבור המערכת ללא הרחבה – עד 32 אביזרים

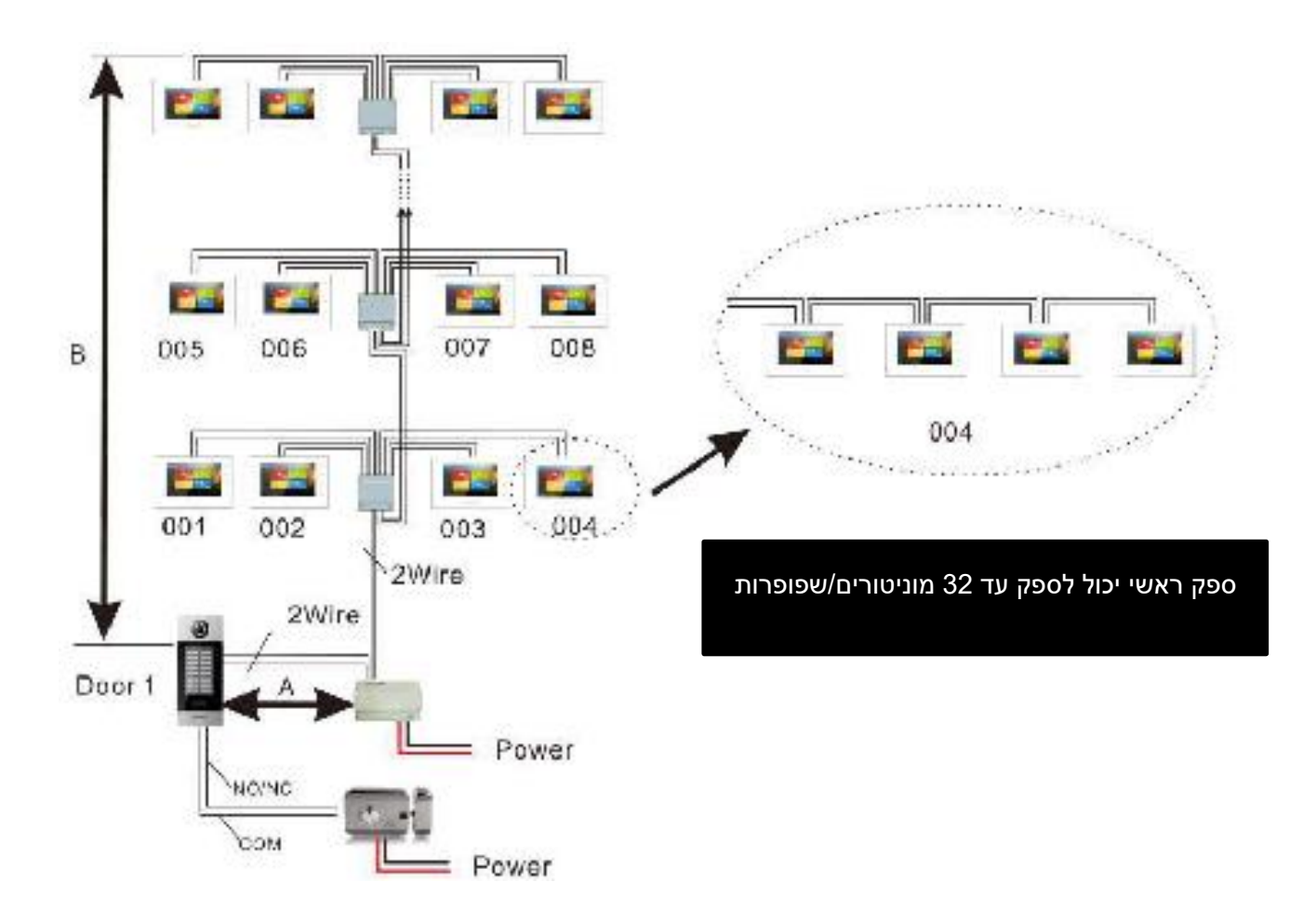

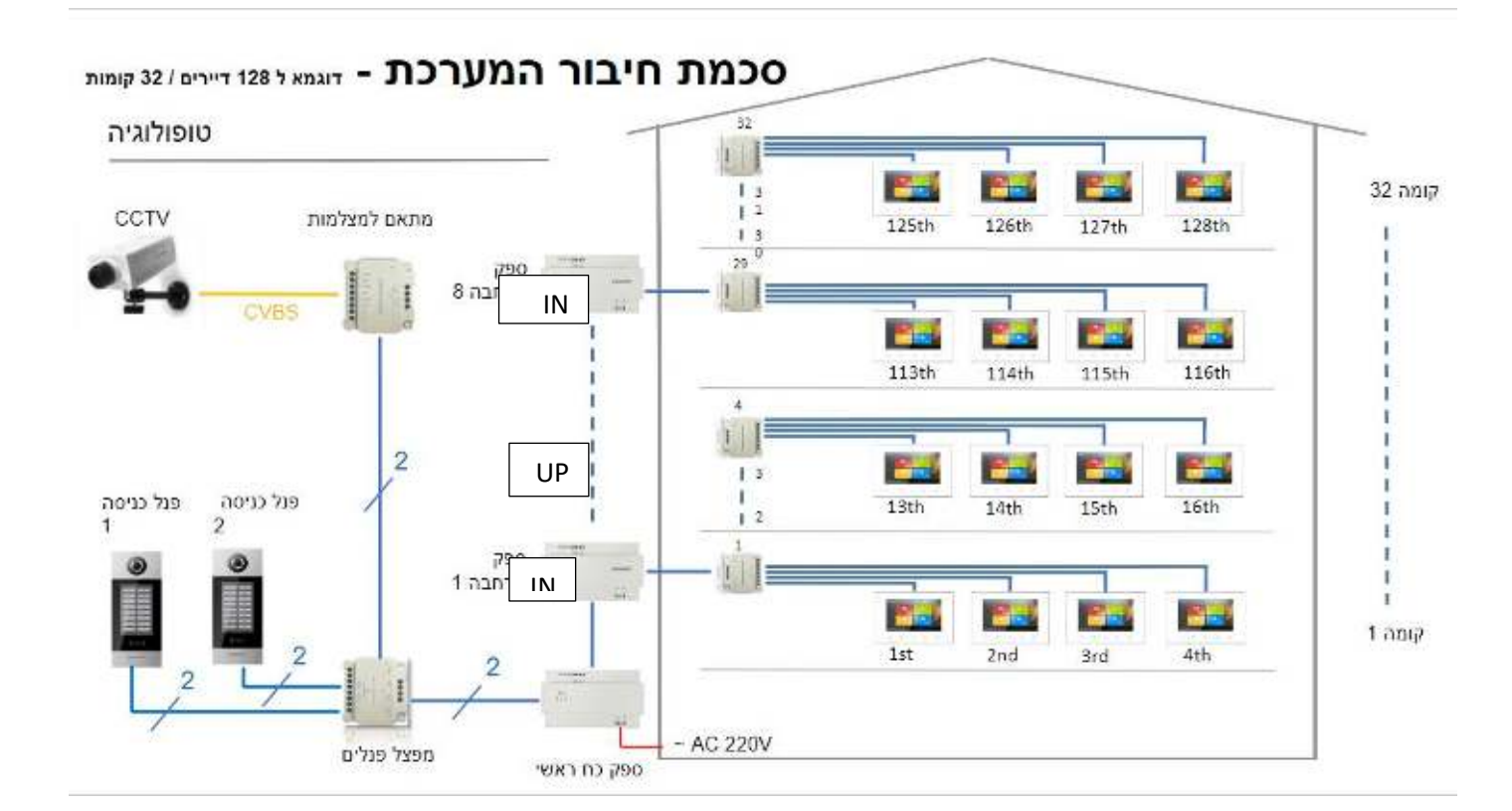

#### 2. חיבור ספק מרחיב ל 16 - [NI נכנס מספק תחתון] [ UP עולה לספק הבא ]

#### 3. משמעות ג'מפרים לתיאום עכבות:

בפריטים הבאים קיים סוויטש הפונה ל NCאו RC במוניטור , במפצל קומתי, בשנאי משני NC= עבור פריט המותקן בתוך הטור RC= עבור פריט המותקן בסוף הטור

לדוגמא:

- מוניטור שמחובר למפצל קומתי ולא ממשיך ממנו עוד מוניטור, הוא מוגדר כמסיים טור ולכן יהיה על RC

- מפצל קומתי אשר ממנו עולים לעוד מפצל קומתי, ייחשב כפריט באמצע הטור ולכן יהיה על NC.

- מפצל קומתי שמסיים את הטור ואין המשכיות ממנו, ייחשב כפריט בסוף טור ולכן יהיה על RC

- שנאי משני בקומה 5 אשר ממנו עולים לקומה 9 לשנאי משני נוסף, ייחשב כפריט בטור ולכן יהיה על NC.

- שנאי אחרון בבניין יהיה RC

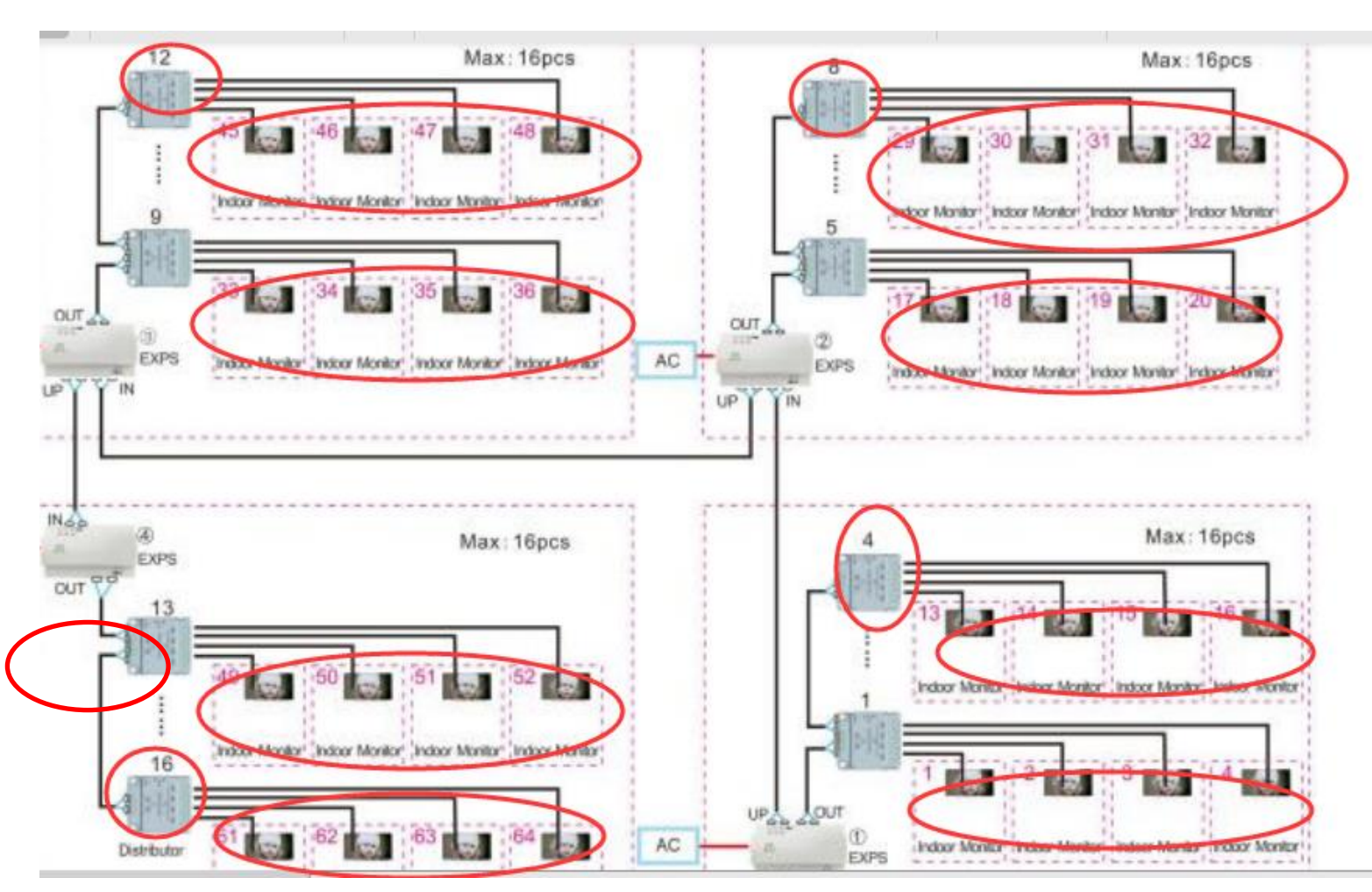

### להלן תמונה, כל המועקף בעיגול אדום יהיה על RC

### 4. הגדרת מספר דירה עבור מוניטור

לאחר חיבור מוניטור למערכת, במהלך 30 שניות ראשונות יש ללחוץ על לחצן בית לחיצה ממושכת, יופיע ADDRESS 01, יש ללחוץ על חץ למעלה להגעה למספר הדירה הרצוי ואז OK לקיבוע

# 5. הגדרת שמות לדיירים בפנל

א. יש להכנס למצב תכנות באמצעות הקשת קוד 8888# ב. הגדרת מערכת > ניהול רשימת שמות > התחל לרשום שם ואז לחץ על +>קבע מספר דירה ואשר ב V

- 6. לסקירה כללית עבור תכנות נוסף בפנל צפה בסרטון: <u>https://youtu.be/\_mrGw0lsGko</u>
- 7. לתמיכה ושאלות נוספות ניתן ליצור קשר עם חברתינו, נטוויל בע"מ בטלפון 0504405744 / לתומר 0737971144